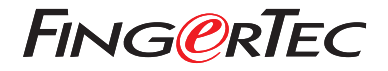

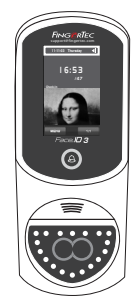

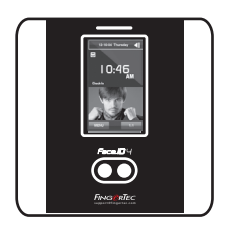

Face ID3

Face ID 4d

# Guide De Démarrage Rapide

# Présentation Du Lecteur

### FRENCH

### • Face ID 3

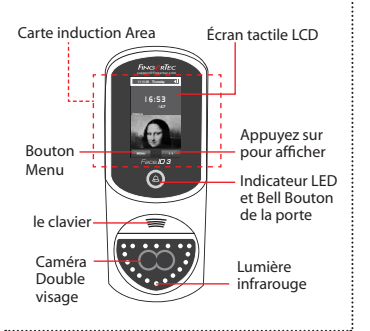

#### • Face ID 4d

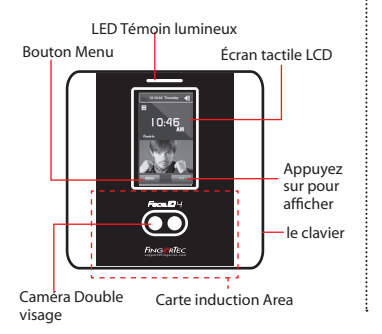

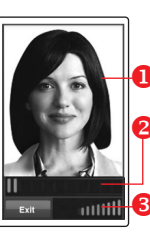

### L'INSCRIPTION DU VISAGE

- Alignez votre position de l'oeil à apparaître dans ce domaine.
- **2** Barre de progression pour indiquer les progrès de la face inscription.
- Barre d'état pour indiquer la qualité de l'image capturée; plus le nombre, meilleure est l'image.

### **VERIFICATION MODE**

- Ajustez votre position pour que votre visage apparaît dans cette zone.
  - Barre d'état pour indiquer la qualité de l'image capturée; plus le nombre est haut, meilleure est l'image.

#### MODE DE VERIFICATION RÉUSSIE

Le système affichera votre photo, ID d'utilisateur et le nom après avoir vérifié votre identité.

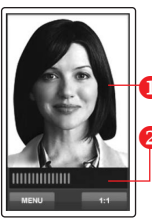

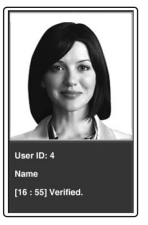

# Guide De Démarrage Rapide

Le Guide de démarrage rapide est destiné à fournir à l'utilisateur avec des instructions simples sur la façon de configurer la date / heure de terminal et de la communication, ainsi que pour effectuer l'inscription du visage et de la vérification.

# Réglage de la date et de l'heure

- 1. Appuyez sur Menu, sélectionnez Date / Heure et régler la valeur.
- 2. Vous avez deux options pour le format de temps, le format 12 heures ou 24 heures.

## 2 Inscription du Visage

Reportez-vous au manuel d'utilisation du matériel

- 1. Appuyez sur Menu et sélectionnez Utilisateur.
- 2. Entrez votre ID utilisateur et sélectionnez Face.

- Suivez les instructions et aligner votre position de l'oeil du rectangle vert sur l'écran pour inscrire votre visage.
- 4. Une fois que le processus d'inscription est terminée, sélectionnez Privilège appropriée niveau, et appuyez sur Enregistrer.

### 3 Paramètres de communication

#### • Face ID3

Pour entrer l'adresse IP: Appuyez sur Menu> Connexion> TCP/ IP> Entrez l'adresse IP.

Pour entrer le masque de sous-réseau: Appuyez sur Menu> Connexion> NetMask> Insérez les chiffres.

À l'entrée de la passerelle: Appuyez sur Menu> Connexion > Passerelle> Insérer les numéros.

#### • Face ID4d

Pour entrer l'adresse IP: Appuyez sur Menu> Connexion> Connexion> Adr IP> Entrez l'adresse IP.

Pour entrer le masque de sous-réseau: Appuyez sur Menu> Connexion> Connexion> NetMask> Insérez les chiffres.

À l'entrée de la passerelle: Appuyez sur Menu> Connexion> Connexion> Passerelle> Insérer les numéros.

# Feuille de route du logiciel

1

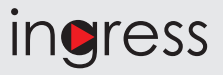

# 2 Présentation du système

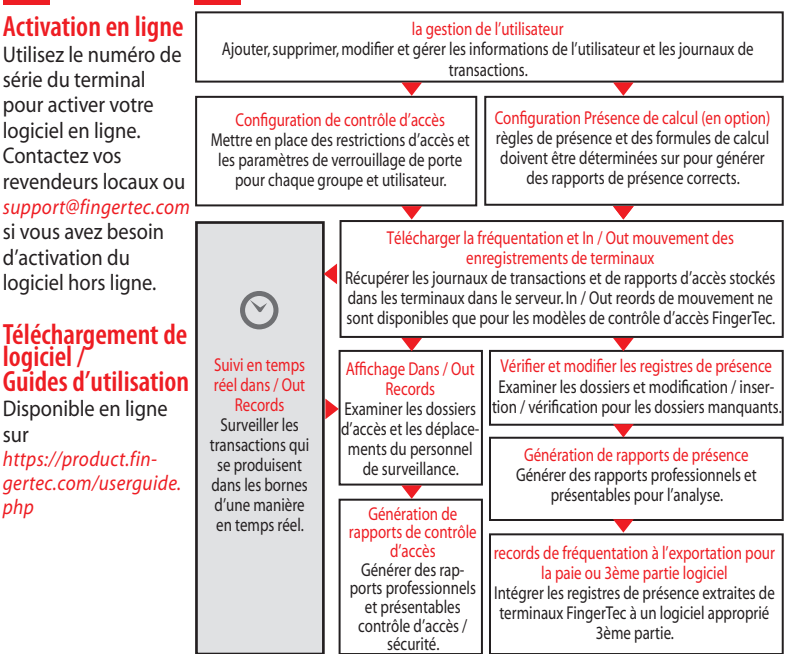

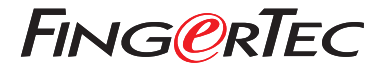

© 2020 Timetec Computing Sdn Bhd. Tous les droits sont réservés • 072020